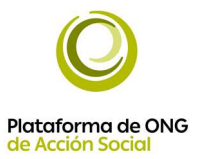

## www.escuelavirtualigualdad.es

|                                                     | f 🅑 🎯 🐛 Tel. 91 517 8926 🔀 Ayuda 💿 Recordar cont                                                     |
|-----------------------------------------------------|----------------------------------------------------------------------------------------------------|
|                                                     | <b>11</b> Edición 2021-2022 <b>Formación online gratuita</b><br>Igualdad de Oportunidades entre Muje |
| Requisitos de inscripción                           | 그 안 안 그 안 안 그 안 그 안 그 안 그 안 그                                                                        |
| Cursos e inscripciones                              | Inicio / Sensibilizació                                                                              |
| Cursos de nivel básico                              | Sensibilización en igualdad de oportunidades                                                         |
| Sensibilización en igualdad de oportunidades        | Si quieres que te avisemos cuando se abra la inscripción deja tus datos en el<br>inscrinciones"      |
| lgualdad oportunidades FF y Cuerpos de<br>Seguridad | ······································                                                               |
| Planes v medidas de igualdad en las empresas        |                                                                                                    |

- Para completar la inscripción tienes que acceder a la web de la Escuela Virtual de Igualdad<u>https://www.escuelavirtualigualdad.es/#novena\_3</u>, y, en el apartado "Cursos e inscripciones", seleccionar el curso de tu interés.
- Allí encontrarás el formulario de inscripción en el que has de recoger tus datos personales (has de poner tu correo corporativo).
- En dicho formulario de inscripción, en el apartado "Colectivos", tienes que indicar que perteneces a **Plataforma Ong's de Acción Social**
- A continuación, debes de introducir el siguiente código: **weA3ejmb** Recuerda, escribirlo correctamente. Si copias y pegas el código facilitado, se pueden copiar espacios en blanco y el sistema los identifica como un carácter más dando error.
- Una vez que envíes el formulario de inscripción, el sistema te indicará si lo has hecho correctamente y un día antes del inicio de la formación recibirás un correo con las claves de acceso al curso.

## Un saludo,

Si quieres obtener información actualizada de la EVI (inicio del período de matriculación, inicio de los cursos, noticias, informes, etc...), consulta las siguientes redes sociales.

## Escuela Virtual de Igualdad

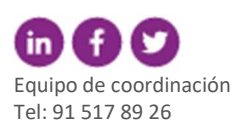